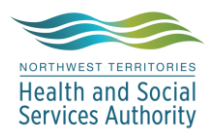

## NWT LIS TIP OF THE WEEK

| Module: SoftLab/SoftMic                   | Software Version: 4.0.8 |
|-------------------------------------------|-------------------------|
| Topic: Doctor Lookup                      | Issued On:28Feb2020     |
| Distribution: All Users                   | Page: 1 of 1            |
| Issued By: Lena Schofield, Territorial LI | S Administrator         |

## **TOPIC/QUESTION:**

How do I lookup a doctor?

## ANSWER/TIP:

|                                                                  | eral 🔊                                                                                                    | nsurance (0)                                                                                                    | Specimens (1) 🏻 🖓 Results (1)                                                                                                    | 💧 BBan <u>k</u> |                                                                                                    |                                                                                                    |                                                                                           | Ordered                                      | [1]                                   |                                                                     |                                                                                                    |          |                                                                                                    |         |                                         |
|------------------------------------------------------------------|----------------------------------------------------------------------------------------------------|----------------------------------------------------------------------------------------------------|----------------------------------------------------------------------------------------------------|-----------------|----------------------------------------------------------------------------------------------------|----------------------------------------------------------------------------------------------------|-------------------------------------------------------------------------------------------|----------------------------------------------|---------------------------------------|---------------------------------------------------------------------|----------------------------------------------------------------------------------------------------|----------|----------------------------------------------------------------------------------------------------|---------|-----------------------------------------|
|                                                                  | Stay                                                                                                    |                                                                                                    |                                                                                                    |                 |                                                                                                    |                                                                                                    |                                                                                           | 🕴 Insert                                     | 🐼 Cance                               | 0                                                                   | Cancel or                                                                                                    | der 📲 F  | ormulary 🎆                                                                                                    | ) Cycle | -                                       |
| Att.                                                             | Dr:                                                                                                    | -                                                                                                    |                                                                                                    |                 | Encounter                                                                                                    | SX00000097                                                                                                    | 6                                                                                         | Keypac                                       |                                       | _                                                                   |                                                                                                    |          |                                                                                                    |         |                                         |
| Adm                                                              | On: 2014-03                                                                                                    | 3-17 🖵 10:09                                                                                                    | By: Dis Date: 2019                                                                                                    | -04-24 🚽 R      | esp. Party:                                                                                                    | Stay Comm                                                                                                    |                                                                                           | Type ID                                      | Pric                                  | rity                                                                | Cycled                                                                                                    | Nam      | e                                                                                                    |         | Т                                       |
| w;                                                               | ard:                                                                                                    |                                                                                                    |                                                                                                    |                 | Room                                                                                                    | Bed:                                                                                                    |                                                                                           | 1                                            |                                       |                                                                     |                                                                                                    |          |                                                                                                    |         |                                         |
| Disesse                                                          | aia                                                                                                    |                                                                                                    |                                                                                                    |                 |                                                                                                    |                                                                                                    |                                                                                           |                                              |                                       |                                                                     |                                                                                                    |          |                                                                                                    |         |                                         |
|                                                                  | sis.                                                                                                    |                                                                                                    |                                                                                                    |                 |                                                                                                    |                                                                                                    |                                                                                           |                                              |                                       |                                                                     |                                                                                                    |          |                                                                                                    |         |                                         |
|                                                                  | lor: A52001                                                                                                    | 79                                                                                                    | A+ 11-19 2019-09-30                                                                                                    | Be I            | Active Active                                                                                                    | Depat: S                                                                                                    | 1                                                                                         |                                              |                                       |                                                                     |                                                                                                    |          |                                                                                                    |         |                                         |
|                                                                  | T.                                                                                                    |                                                                                                    | AL 11.15 2013 03 30 -                                                                                                    | by. L           | ALLIVE                                                                                                    | Depor. 9                                                                                                    | · 💌                                                                                       |                                              |                                       |                                                                     |                                                                                                    |          |                                                                                                    |         |                                         |
| нероп                                                            | 10:                                                                                                    |                                                                                                    |                                                                                                    |                 |                                                                                                    |                                                                                                    |                                                                                           |                                              |                                       |                                                                     |                                                                                                    |          |                                                                                                    |         |                                         |
| Req.                                                             | by:                                                                                                    |                                                                                                    |                                                                                                    |                 | <u>C</u> all                                                                                                    | Order Com                                                                                                    | n <u>.</u> 🔽                                                                              |                                              |                                       |                                                                     |                                                                                                    |          |                                                                                                    |         |                                         |
| Prio                                                             | rity: Routine                                                                                                    | e Order 💌                                                                                                    |                                                                                                    | Collect time::  |                                                                                                    | Env: 00                                                                                                    | 0                                                                                         |                                              |                                       |                                                                     |                                                                                                    |          |                                                                                                    |         |                                         |
| í                                                                |                                                                                                    |                                                                                                    |                                                                                                    |                 |                                                                                                    |                                                                                                    |                                                                                           |                                              |                                       |                                                                     |                                                                                                    |          |                                                                                                    |         |                                         |
|                                                                  | antes Conse                                                                                                    | h Canaan                                                                                                    |                                                                                                    |                 |                                                                                                    |                                                                                                    |                                                                                           |                                              |                                       |                                                                     |                                                                                                    |          |                                                                                                    |         | x                                       |
|                                                                  | octor searc                                                                                                    | n screen                                                                                                    |                                                                                                    |                 |                                                                                                    |                                                                                                    |                                                                                           |                                              |                                       |                                                                     |                                                                                                    |          |                                                                                                    | _       |                                         |
| Doct                                                             | or                                                                                                    |                                                                                                    |                                                                                                    |                 |                                                                                                    |                                                                                                    |                                                                                           |                                              |                                       |                                                                     |                                                                                                    |          |                                                                                                    |         |                                         |
|                                                                  | Dec                                                                                                    | tor ID                                                                                                    | NPI#                                                                                                    |                 | 🅸 Bridge to Setup                                                                                                    |                                                                                                    |                                                                                           |                                              |                                       |                                                                     |                                                                                                    |          |                                                                                                    |         |                                         |
|                                                                  | 000<br>No. 1                                                                                                    |                                                                                                    | 2                                                                                                    | Dest Marrier    |                                                                                                    |                                                                                                    |                                                                                           |                                              |                                       |                                                                     |                                                                                                    |          |                                                                                                    |         |                                         |
|                                                                  |                                                                                                    | Name. MAC                                                                                                    |                                                                                                    | riist ivanie.   |                                                                                                    |                                                                                                    |                                                                                           |                                              |                                       |                                                                     |                                                                                                    |          |                                                                                                    |         |                                         |
| 140                                                              | Second                                                                                                    | ary ID                                                                                                    | UPIN#:                                                                                                    |                 |                                                                                                    |                                                                                                    |                                                                                           |                                              |                                       |                                                                     |                                                                                                    |          |                                                                                                    |         |                                         |
|                                                                  | Clir                                                                                                    | nic ID:                                                                                                    |                                                                                                    |                 | -                                                                                                    |                                                                                                    |                                                                                           |                                              |                                       |                                                                     |                                                                                                    |          |                                                                                                    |         |                                         |
|                                                                  |                                                                                                    |                                                                                                    | Third ID:                                                                                                    |                 | Type:                                                                                                    |                                                                                                    |                                                                                           |                                              |                                       |                                                                     |                                                                                                    |          |                                                                                                    |         |                                         |
|                                                                  |                                                                                                    |                                                                                                    | Third ID:                                                                                                    |                 | lype:                                                                                                    |                                                                                                    |                                                                                           |                                              |                                       |                                                                     |                                                                                                    |          |                                                                                                    |         |                                         |
| #                                                                | Doctor ID                                                                                                    | Last Name                                                                                                    | Third ID:<br>First Name                                                                                                    | Middle          | Address                                                                                                    | City                                                                                                    | Clinic ID                                                                                 | Secondary ID                                 | Third ID                              | NPI#                                                                | UPIN#                                                                                                    | Route ID | Phone                                                                                                    | Ext.    | Al _                                    |
| #<br>1                                                           | Doctor ID                                                                                                    | Last Name<br>MACDONALD                                                                                                    | Third ID:<br>First Name<br>JOSEPH GERARD SACC/Q10                                                                                                    | Middle          | Address 10066 (Stanton Ambulatory Care)                                                                                                    | City<br>Yellowknife                                                                                                    | Clinic ID<br>SACC                                                                         | Secondary ID                                 | Third ID                              | NPI#                                                                | UPIN#<br>38334                                                                                                    | Route ID | Phone<br>8676694122                                                                                                    | Ext.    | Al ^                                    |
| #<br>1<br>2                                                      | Doctor ID<br>00001<br>00006                                                                                                    | Last Name<br>MACDONALD<br>MACDONALD                                                                                                    | Third ID:<br>First Name<br>JOSEPH GERARD SACC/Q10<br>LEAH<br>EPIKA VEL 402022                                                                                                    | Middle          | Address Address 10066 (Stanton Ambulatory Care) 1195 Fort Smith Health Centre 50001 (Care I and Care)                                                                                                    | City<br>Yellowknife<br>Fort Smith                                                                                                    | Clinic ID<br>SACC<br>FSMC                                                                 | Secondary ID<br>1195                         | Third ID                              | NPI#<br>EMR<br>EMR                                                  | UPIN#<br>38334<br>270654                                                                                                    | Route ID | Phone<br>8676694122<br>8678726200                                                                                                    | Ext.    | Al A                                    |
| #<br>1<br>2<br>3                                                 | Doctor ID<br>00001<br>00006<br>MACE1                                                                                                    | Last Name<br>MACDONALD<br>MACDONALD<br>MACINTYRE                                                                                                    | Third ID:<br>First Name<br>JOSEPH GERARD SACC/Q10<br>LEAH<br>ERIKA YEL/Q2022<br>ERIKA SACC 20202                                                                                                    | Middle<br>65    | Address<br>10066 (Stanton Ambulatory Care)<br>1195 Fort Smith Health Centre<br>500001 (Stanton Territorial Hosp)                                                                                                    | City<br>Yellowknife<br>Fort Smith<br>Yellowknife                                                                                       | Clinic ID<br>SACC<br>FSMC                                                                 | Secondary ID<br>1195                         | Third ID<br>00006<br>INTMED           | NPI#<br>EMR<br>EMR                                                  | UPIN#<br>38334<br>270654<br>115463                                                                                                    | Route ID | Phone<br>8676694122<br>8678726200<br>8676694111                                                                                                    | Ext.    | Al A                                    |
| #<br>2<br>3<br>4                                                 | Doctor ID<br>00001<br>00006<br>MACE1<br>MACE2                                                                                           | Last Name<br>MACDONALD<br>MACDONALD<br>MACINTYRE<br>MACINTYRE                                                                                                    | Third ID:<br>First Name<br>JOSEPH GERARD SACC/Q10<br>LEAH<br>ERIKA YEL/Q2022<br>ERIKA SACC/Q2023<br>ANGLIG IN/ROPEN                                                                                                    | Middle<br>65    | Address<br>10066 (Stanton Ambulatory Care)<br>1135 Fort Smith Health Centre<br>500001 (Stanton Territorial Hosp)<br>10066 (Stanton Ambulatory Care)<br>1006 (Stanton Ambulatory Care)                                                                                                    | City<br>Yellowknife<br>Fort Smith<br>Yellowknife<br>Yellowknife                                                                        | Clinic ID<br>SACC<br>FSMC<br>SACC                                                         | Secondary ID<br>1195                         | Third ID<br>00006<br>INTMED<br>INTMED | NPI#<br>EMR<br>EMR                                                  | UPIN#<br>38334<br>270654<br>115463<br>115463                                                                                            | Route ID | Phone<br>8676694122<br>8678726200<br>8676694111<br>8676694122                                                                                                    | Ext.    | Al A                                    |
| #<br>2<br>3<br>4<br>5                                            | Doctor ID<br>00001<br>00006<br>MACE1<br>MACE2<br>MACA1                                                                                  | Last Name<br>MACDONALD<br>MACDONALD<br>MACINTYRE<br>MACINTYRE<br>MACIVER                                                                                                    | Third ID:<br>First Name<br>JOSEPH GERARD SACC/Q10<br>LEAH<br>ERIKA YEL/Q2022<br>ERIKA SACC/Q2023<br>ANGUS INV/83581<br>ANGUS VEL/0200                                                                                                    | Middle<br>65    | Address Address I0066 (Stanton Ambulatory Care) I1195 Fort Smith Health Centre 500001 (Stanton Territorial Hosp) 10066 (Stanton Ambulatory Care) I133 (Inuvik Regional Hospita) 500001                                                                                                    | City<br>Yellowknife<br>Fort Smith<br>Yellowknife<br>Inuvik<br>Yellowknife                                                              | Clinic ID<br>SACC<br>FSMC<br>SACC                                                         | Secondary ID<br>1195                         | Third ID<br>00006<br>INTMED<br>INTMED | NPI#<br>EMR<br>EMR<br>EMR<br>EMR                                    | UPIN#<br>38334<br>270654<br>115463<br>115463<br>202302<br>202302                                                                        | Route ID | Phone<br>8676694122<br>8678726200<br>8676694111<br>8676694122<br>8677778000                                                                                                    | Ext.    | Al A                                    |
| #<br>2<br>3<br>4<br>5<br>6                                       | Doctor ID<br>00006<br>MACE1<br>MACE2<br>MACA1<br>MACA2                                                                                  | Last Name<br>MACDONALD<br>MACDONALD<br>MACINTYRE<br>MACINTYRE<br>MACIVER<br>MACIVER                                                                                          | Third ID:           First Name           J05EPH GERARD           JA05EPH GERARD           SACC/010           LEAH           ERIKA           YEL/02022           ERIKA           ANGUS           INV/83581           ANGUS           ANGUS           YEL/2648                                                                                                    | Middle<br>65    | Address  Address  T0066 (Stanton Ambulatory Care)  1195 Fort Smith Health Centre 500001 (Stanton Territorial Hosp) 10066 (Stanton Ambulatory Care) 1133 (Inuvik Regional Hospita) 500001 (Stanton Territorial Hosp) 20000 (Stanton Territorial Hosp)                                                                                                    | City<br>Yellowkniře<br>Fort Smith<br>Yellowkniře<br>Inuvik<br>Yellowkniře                                                              | Clinic ID<br>SACC<br>FSMC<br>SACC                                                         | Secondary ID<br>1195                         | Third ID<br>00006<br>INTMED<br>INTMED | NPI#<br>EMR<br>EMR<br>EMR<br>EMR                                    | UPIN#<br>38334<br>270654<br>115463<br>115463<br>202302<br>202302                                                                        | Route ID | Phone<br>8676694122<br>8678726200<br>8676694111<br>8676694122<br>8677778000<br>8676694111                                                                                                    | Ext.    | Al A                                    |
| #<br>2<br>3<br>4<br>5<br>6<br>7                                  | Doctor ID<br>00006<br>MACE1<br>MACE2<br>MACA1<br>MACA2<br>MACA4<br>MACE1                                                                | Last Name<br>MACDONALD<br>MACDONALD<br>MACINTYRE<br>MACIVER<br>MACIVER<br>MACIVER<br>MACIVER                                                                                 | Third ID:           First Name           J05EPH GERARD           J05EPH GERARD           SACC/Q10           LEAH           ERIKA           YEL/Q2022           ERIKA           SACC/Q103           ANGUS           J05EPH GERARD           SACC/Q103           ANGUS           YEL/J2648           ANGUS           SACC/Q10363           EPACED           EPACED           EPACED           EPACED           EPACED           EPACED           EPACED           EPACED           EPACED                                                                                                    | Middle          | Address  IODES (Stanton Ambulatory Care)  I135 Fort Smith Health Centre  500001 (Stanton Ambulatory Care)  10066 (Stanton Ambulatory Care)  1133 (Inuvik Regional Hospita)  500001 (Stanton Territorial Hosp)  10066 (Stanton Ambulatory Care)  1016 (Stanton Ambulatory Care)                                                                                                    | City<br>Yellowknife<br>Fort Smith<br>Yellowknife<br>Inuvik<br>Yellowknife<br>Yellowknife<br>Set Set/ife                                | Clinic ID<br>SACC<br>FSMC<br>SACC<br>SACC                                                 | Secondary ID<br>1195                         | Third ID<br>00006<br>INTMED<br>INTMED | NPI#<br>EMR<br>EMR<br>EMR<br>EMR                                    | UPIN#<br>38334<br>270654<br>115463<br>115463<br>202302<br>202302<br>202302<br>202302                                                    | Route ID | Phone<br>8676694122<br>8678726200<br>8676694111<br>8676694122<br>8677778000<br>8676694122<br>9676594122                                                                                                    | Ext.    |                                         |
| #<br>2<br>3<br>4<br>5<br>6<br>7<br>8                             | Doctor ID<br>00006<br>MACE1<br>MACE2<br>MACA1<br>MACA2<br>MACA4<br>MACF1                                                                | Last Name<br>MACDONALD<br>MACDONALD<br>MACIONALD<br>MACINTYRE<br>MACIVER<br>MACIVER<br>MACIVER<br>MACIVER<br>MACIVER<br>MACIVER                                              | Third ID:<br>First Name<br>JOSEPH GERARD SACC/010<br>LEAH<br>ERIKA YEL/02022<br>ERIKA SACC/02023<br>ANGUS INV/83881<br>ANGUS YEL/32648<br>ANGUS SACC/01363<br>FRASER FSM/K9142<br>ENMEDIA                                                                                                    | Middle<br>55    | Address Address I0066 (Stanton Ambulatory Care) I1195 Fort Smith Health Centre 500001 (Stanton Territorial Hosp) I0066 (Stanton Ambulatory Care) I133 (Inuvik Regional Hospita) 500001 (Stanton Territorial Hosp) I0066 (Stanton Ambulatory Care) I135 (Fort Smith Health Centre) I0066 (Stanton Ambulatory Care)                                                                                                    | City<br>Yellowknife<br>Fort Smith<br>Yellowknife<br>Yellowknife<br>Yellowknife<br>Fort Smith<br>Fort Smith                             | Clinic ID<br>SACC<br>FSMC<br>SACC<br>SACC<br>FSMC                                         | Secondary ID<br>1195                         | Third ID<br>00006<br>INTMED<br>INTMED | NPI#<br>EMR<br>EMR<br>EMR<br>EMR<br>EMR<br>EMR                      | UPIN#<br>38334<br>270654<br>115463<br>115463<br>202302<br>202302<br>202302<br>205166                                                    | Route ID | Phone<br>8676694122<br>8678726200<br>8876694111<br>8676694122<br>8677778000<br>8676694122<br>8678726200                                                                                                    | Ext.    |                                         |
| #<br>2<br>3<br>4<br>5<br>6<br>7<br>8<br>9                        | Doctor ID<br>00006<br>MACE1<br>MACE2<br>MACA1<br>MACA2<br>MACA4<br>MACF1<br>MACK1<br>MACK2                                              | Last Name<br>MACDONALD<br>MACDONALD<br>MACINTYRE<br>MACINTYRE<br>MACIVER<br>MACIVER<br>MACIVER<br>MACIVER<br>MACKENZIE                                                       | Third ID:<br>First Name<br>JOSEPH GERARD SACC/Q10<br>LEAH<br>ERIKA YEL/Q2022<br>ERIKA SACC/Q2023<br>ANGUS INV/83581<br>ANGUS YEL/J2648<br>ANGUS SACC/Q1363<br>FRASER FSM/K9142<br>KIMBERLY FSIM/K1263<br>CHURDENLY ERAMING200                                                                                                    | Middle<br>55    | Address  Address  T0066 [Stanton Ambulatory Care]  1195 Fort Smith Health Centre 500001 [Stanton Territorial Hosp] 10066 [Stanton Ambulatory Care] 1193 [Inuvik Regional Hospital] 500001 [Stanton Territorial Hosp] 10066 [Stanton Ambulatory Care] 1195 [Fort Smith Health Centre] 2384 (Fort Simpson Health Centre] 2384 (Fort Simpson Health Centre]                                                                                                    | City<br>Yellowknife<br>Fort Smith<br>Yellowknife<br>Jellowknife<br>Inuvik<br>Yellowknife<br>Fort Smith<br>Fort Smith<br>Fort Simpson   | Clinic ID<br>SACC<br>FSMC<br>SACC<br>SACC<br>FSMC<br>FSMC<br>FSMC                         | Secondary ID<br>1195<br>2384                 | Third ID<br>00006<br>INTMED<br>INTMED | NPI#<br>EMR<br>EMR<br>EMR<br>EMR<br>EMR<br>EMR<br>EMR               | UPIN#<br>38334<br>270654<br>115463<br>115463<br>202302<br>202302<br>202302<br>205166<br>267560                                          | Route ID | Phone<br>8678694122<br>8678726200<br>8676694111<br>8676694122<br>8677778000<br>8676694112<br>867694112<br>8678726200<br>867857000<br>8678957000                                                                                                    | Ext.    | Al •                                    |
| #<br>2<br>3<br>4<br>5<br>6<br>7<br>8<br>9<br>10                  | Doctor ID<br>00006<br>MACE1<br>MACE2<br>MACA1<br>MACA2<br>MACA4<br>MACF1<br>MACK1<br>MACK2                                              | Last Name<br>MACDONALD<br>MACDONALD<br>MACINTYRE<br>MACIVER<br>MACIVER<br>MACIVER<br>MACKENZIE<br>MACKENZIE<br>MACKENZIE                                                     | Third ID:<br>First Name<br>JOSEPH GERARD SACC/010<br>LEAH<br>ERIKA YEL/02022<br>ERIKA SACC/02023<br>ANGUS INV/83581<br>ANGUS YEL/J2648<br>ANGUS SACC/01363<br>FRASER FSM/K9142<br>KIMBERLY FIAM/K1263<br>KIMBERLY FRAM/K7803                                                                                                    | Middle<br>55    | Address  I0066 [Stanton Ambulatory Care]  I195 Fort Smith Health Centre 500001 [Stanton Territorial Hosp] 10066 [Stanton Ambulatory Care] I133 [Inuvik Regional Hospita] 500001 [Stanton Territorial Hosp] 10066 [Stanton Ambulatory Care] 1135 [Fort Smith Health Centre] 2770 (Frame Lake CHC) 2770 (Frame Lake CHC)                                                                                                    | City<br>Yellowknife<br>Fort Smith<br>Yellowknife<br>Yellowknife<br>Yellowknife<br>Fort Smith<br>Fort Simpson<br>Yellowknife            | Clinic ID<br>SACC<br>FSMC<br>SACC<br>SACC<br>FSMC<br>FSIM<br>FRAM                         | Secondary ID<br>1195<br>2384<br>2770         | Third ID<br>00006<br>INTMED<br>INTMED | NPI#<br>EMR<br>EMR<br>EMR<br>EMR<br>EMR<br>EMR<br>EMR<br>EMR        | UPIN#<br>38334<br>270654<br>115463<br>202302<br>202302<br>202302<br>205166<br>267560<br>267560                                          | Route ID | Phone<br>86786594122<br>8678726200<br>8676694111<br>8676694122<br>8677778000<br>8676694121<br>86778726200<br>8678726200<br>8678733512<br>9678733512                                                                                                    | Ext.    | Al •                                    |
| #<br>2<br>3<br>4<br>5<br>6<br>7<br>8<br>9<br>10<br>11            | Doctor ID<br>00006<br>MACE1<br>MACE2<br>MACA1<br>MACA2<br>MACA4<br>MACF1<br>MACK1<br>MACK2<br>MACK3                                     | Last Name<br>MACDONALD<br>MACDONALD<br>MACINTYRE<br>MACINTYRE<br>MACIVER<br>MACIVER<br>MACIVER<br>MACKENZIE<br>MACKENZIE<br>MACKENZIE<br>MACKENZIE                           | Third ID:<br>First Name<br>JOSEPH GERARD SACC/Q10<br>LEAH<br>ERIKA YEL/Q2022<br>ERIKA SACC/Q2023<br>ANGUS INV/83881<br>ANGUS SACC/Q1363<br>FRASER FSM/K9142<br>KIMBERLY FRAM/K7803<br>KIMBERLY FRAM/K7803                                                                                                    | Middle<br>55    | Address Address I0066 (Stanton Ambulatory Care) I1155 Fort Smith Health Centre 500001 (Stanton Territorial Hosp) I0066 (Stanton Ambulatory Care) I133 (Inuvik Regional Hospita) 500001 (Stanton Ambulatory Care) I135 (Fort Smith Health Centre) 2384 (Fort Simpson Health Centre) 23770 (Frame Lake CHC) 2774 (Yellowknife PCC)                                                                                                    | City<br>Yellowknife<br>Fort Smith<br>Yellowknife<br>Inuvik<br>Yellowknife<br>Fort Smith<br>Fort Smipson<br>Yellowknife<br>Sort Simpson | Clinic ID<br>SACC<br>FSMC<br>SACC<br>SACC<br>FSMC<br>FSIM<br>FRAM<br>YPCC<br>FSIM         | Secondary ID<br>1195<br>2384<br>2770<br>2774 | Third ID<br>00006<br>INTMED<br>INTMED | NPI#<br>EMR<br>EMR<br>EMR<br>EMR<br>EMR<br>EMR<br>EMR<br>EMR<br>EMR | UPIN#<br>38334<br>270654<br>115463<br>115463<br>202302<br>202302<br>202302<br>205166<br>267560<br>267560<br>267560                      | Route ID | Phone<br>8676694122<br>8678726200<br>8676694112<br>8677678000<br>8676694122<br>8677778000<br>8676694122<br>8678726200<br>86789726200<br>86789733512<br>867897207777                                                                                                    | Ext.    | Al •                                    |
| #<br>2<br>3<br>4<br>5<br>6<br>7<br>8<br>9<br>10<br>11<br>12<br>◀ | Doctor ID<br>00006<br>MACE1<br>MACE2<br>MACA1<br>MACA1<br>MACA1<br>MACA4<br>MACF1<br>MACK1<br>MACK3<br>MACK3                            | Last Name<br>MACDONALD<br>MACDONALD<br>MACINTYRE<br>MACIVER<br>MACIVER<br>MACIVER<br>MACKAY<br>MACKENZIE<br>MACKENZIE<br>MACKENZIE<br>MACKENZIE                              | Third ID:<br>First Name<br>JOSEPH GERARD SACC/Q10<br>LEAH<br>ERIKA YEL/Q2022<br>ERIKA SACC/Q2023<br>ANGUS INV/B3581<br>ANGUS SACC/Q1363<br>FRASER FSM/K9142<br>KIMBERLY FSIM/K9142<br>KIMBERLY FSIM/K9163<br>KIMBERLY YPCC/K7664<br>SHANNON SSM/69120                                                                                                    | Middle<br>55    | Address Address I0066 (Stanton Ambulatory Care) I1195 Fort Smith Health Centre 500001 (Stanton Territorial Hosp) 10066 (Stanton Ambulatory Care) I133 (Inuvik Regional Hospita) 500001 (Stanton Ambulatory Care) 1195 (Fort Smith Health Centre) 2384 (Fort Smith Health Centre) 2374 (Fort Smith Health Centre) 2774 (Yellowknife PCC) 1195 (Fort Critic Lockh Costrol 1195 (Fort Critic Lockh Costrol 1195 (Fort Critic Lochh Costrol 1195 (Fort Critic Lochh Costrol 1195 (Fort Critic Loch | City<br>Yellowknife<br>Fort Smith<br>Yellowknife<br>Inuvik<br>Yellowknife<br>Fort Smith<br>Fort Simpson<br>Yellowknife<br>Yellowknife  | Clinic ID<br>SACC<br>FSMC<br>SACC<br>SACC<br>FSMC<br>FSMC<br>FSIM<br>FRAM<br>YPCC<br>ECMC | Secondary ID<br>1195<br>2384<br>2770<br>2774 | Third ID<br>00006<br>INTMED<br>INTMED | NPI#<br>EMR<br>EMR<br>EMR<br>EMR<br>EMR<br>EMR<br>EMR<br>EMR<br>EMR | UPIN#<br>38334<br>270654<br>115463<br>115463<br>202302<br>202302<br>202302<br>205166<br>267560<br>267560<br>267560<br>267560<br>202312  | Route ID | Phone<br>8676594122<br>8676594122<br>8676694112<br>8676694112<br>8676694112<br>867694112<br>867694112<br>8676934122<br>8678726200<br>8676933512<br>8679207777<br>9679726200                                                                                                    | E xt.   | All -                                   |
| #<br>2<br>3<br>4<br>5<br>6<br>7<br>8<br>9<br>10<br>11<br>12<br>< | Doctor ID<br>00001<br>00006<br>MACE1<br>MACE2<br>MACA1<br>MACA1<br>MACA1<br>MACA1<br>MACK1<br>MACK1<br>MACK3<br>MACK3<br>MACK3          | Last Name<br>MACDONALD<br>MACDONALD<br>MACINTYRE<br>MACIVER<br>MACIVER<br>MACIVER<br>MACKENZIE<br>MACKENZIE<br>MACKENZIE<br>MACKENZIE<br>MACKENZIE<br>MACKENZIE<br>MACKENZIE | Third ID:<br>First Name<br>JOSEPH GERARD SACC/Q10<br>LEAH<br>ERIKA YEL/Q2022<br>ERIKA SACC/Q2023<br>ANGUS INV/83581<br>ANGUS SACC/Q1263<br>FRASER FSM/K9142<br>KIMBERLY FSIM/K1263<br>KIMBERLY FSIM/K7803<br>KIMBERLY FRAM/K7803<br>KIMBERLY FRAM/K | Middle<br>55    | Address Address T0066 [Stanton Ambulatory Care] T1155 Fort Smith Health Centre 500001 (Stanton Territorial Hosp) T0066 (Stanton Ambulatory Care) T133 (Inuvik Regional Hospital) 500001 (Stanton Ambulatory Care) T135 (Fort Smith Health Centre) 2384 (Fort Simpson Health Centre) 2374 (Yellowknife PCC) T105 (Fort Sealt Health Centre) T1105 (Fort Sealt Health Centre) T1105 (Fort Sealt Health Centre) T1105 (Fort Sealt Health Centre) T1105 (Fort Sealt Health Centre) T1105 (Fort Sealt Health Centre) T1105 (Fort Sealt Health Centre) T1105 (Fort Sealt Health Centre) T1105 (Fort Sealt Health Centre) T1105 (Fort Sealt Health Centre)                                                                                                    | City<br>Yellowknife<br>Fort Smith<br>Yellowknife<br>Inuvik<br>Yellowknife<br>Fort Smith<br>Fort Simpson<br>Yellowknife<br>East Smith   | Clinic ID<br>SACC<br>FSMC<br>SACC<br>SACC<br>FSMC<br>FSIM<br>FRAM<br>YPCC<br>ESMC         | Secondary ID<br>1195<br>2384<br>2770<br>2774 | Third ID<br>00006<br>INTMED<br>INTMED | NPI#<br>EMR<br>EMR<br>EMR<br>EMR<br>EMR<br>EMR<br>EMR<br>EMR        | UPIN#<br>38334<br>270654<br>115463<br>202302<br>202302<br>202302<br>202302<br>205166<br>267560<br>267560<br>267560<br>267560            | Route ID | Phone<br>8676634122<br>8678726200<br>8676634122<br>8677679400<br>8676634122<br>8677872600<br>8676394122<br>86778726200<br>867639422<br>86787355700<br>8678235700<br>8678235700<br>8678235700<br>8678235700<br>8678235700<br>8678235700<br>8678235700<br>8678235700<br>8678235700<br>8678235700<br>867825700<br>8678207777<br>867825700<br>8678257000<br>8678257000<br>8678257000<br>86782570000<br>86782570000<br>87782570000<br>87785700000<br>877857000000000000000000000000000000000                                                                                                    | Ext.    |                                         |
| #<br>2<br>3<br>4<br>5<br>6<br>7<br>8<br>9<br>10<br>11<br>12<br>< | Doctor ID<br>00006<br>MACE1<br>MACE2<br>MACA1<br>MACA2<br>MACA4<br>MACA4<br>MACF1<br>MACK1<br>MACK1<br>MACK3<br>MACF1<br>MACK3<br>MACF1 | Last Name<br>MACDONALD<br>MACDONALD<br>MACINTYRE<br>MACINTYRE<br>MACIVER<br>MACIVER<br>MACIVER<br>MACKENZIE<br>MACKENZIE<br>MACKENZIE<br>MACKENZIE<br>MACKENZIE              | Third ID:<br>First Name<br>JOSEPH GERARD SACC/Q10<br>LEAH<br>ERIKA YEL/Q2022<br>ERIKA SACC/Q2023<br>ANGUS INV/83681<br>ANGUS SACC/Q1363<br>FRASER FSM/K9142<br>KIMBERLY FSIM/K1263<br>KIMBERLY FRAM/K7803<br>KIMBERLY PRC/K7804<br>CHANNON ECM/E9120                                                                                                    | Middle          | Address  Address  T0066 [Stanton Ambulatory Care]  11195 Fort Smith Health Centre 500001 [Stanton Territorial Hosp) 10066 [Stanton Ambulatory Care] 1133 [Inuvik Regional Hospital] 500001 [Stanton Ambulatory Care] 1135 [Fort Simpson Health Centre] 2384 [Fort Simpson Health Centre] 2374 (Yellowknife PCC) 1195. [Fast Carib Mostly Deatte] 111                                                                                                    | City<br>Yellowknite<br>Fort Smith<br>Yellowknite<br>Inuvik<br>Yellowknite<br>Fort Smith<br>Fort Simpson<br>Yellowknite<br>Eost Smith   | Clinic ID<br>SACC<br>FSMC<br>SACC<br>SACC<br>FSMC<br>FSMC<br>FSMM<br>FRAM<br>YPCC<br>ESMC | Secondary ID<br>1195<br>2384<br>2770<br>2774 | Third ID<br>00006<br>INTMED<br>INTMED | NPI#<br>EMR<br>EMR<br>EMR<br>EMR<br>EMR<br>EMR<br>EMR<br>EMR<br>EMR | UPIN#<br>38334<br>270654<br>115463<br>202302<br>202302<br>202302<br>202302<br>202302<br>2025166<br>267560<br>267560<br>267560<br>267560 | Route ID | Phone<br>857654122<br>8677654112<br>8677654111<br>8677654122<br>867825200<br>8677694121<br>8677825200<br>86789732512<br>86799732512<br>86799732512<br>86799732512<br>86799732512<br>86799732512<br>86799732512<br>86799732512<br>8679972512<br>8679972512<br>8679972512<br>8679972512<br>8679972512<br>8679972512<br>8679972512<br>8679972512<br>8679525<br>8679525<br>8679525<br>867955<br>867955<br>867955<br>867955<br>867955<br>867955<br>867955<br>867955<br>867955<br>867955<br>867955<br>867955<br>867955<br>867955<br>867955<br>86795<br>867955<br>867955<br>86795<br>86795<br>86795<br>867955<br>86795<br>86795<br>8795<br>86795<br>8795<br>86795<br>8795<br>86795<br>8795<br>86795<br>8795<br>86795<br>8795<br>86795<br>8795<br>875 | Ext.    | All All All All All All All All All All |

The Att. Dr. and Ward should be populated by Medipatient and should not be changed.

- Clicking on the drop down arrow at the side of the **Req. by** or with the cursor in the Req. by box, clicking the **F2** button on your keyboard will bring up the Doctor Search Screen.
- 2) Enter the start of the Doctor's last name (avoid search on ID as some doctors only have number IDs)
- 3) and then click the **Find** button.
- 4) Look for the Doctor's name and location that correspond to what is on the requisition, this is very important for routing of the results. Double click the applicable row or highlight the row and click the **OK** button.
- 5) This can be repeated for each of the Copy to Doctor's in the **Report To** boxes just above the Req. by.